本校では生徒の欠席や遅刻の連絡について、スマートフォンがご利用できる保護者の方には、本校が導入している 連絡システム「楽メ」のアプリ『ラクメ』の欠席・遅刻連絡機能を利用してご連絡いただくことになっています。緊 急の場合は電話連絡も可能ですが、アプリ『ラクメ』をご利用くださいますよう、お願いいたします。

### アプリ『ラクメ』のインストールと設定方法

① i-phoneを利用している方はAppStoreに、Andoroid系のスマートフォンを利用している方はGooglePlayに

アクセスしていただき、『楽メ』または『ラクメ』で検索してください。 ラクメー学校向け一斉配信ツール "楽メ" 専用アプリー をインストールして下さい。

②利用を開始する をタップ

③利用の条件 全てをチェック して 次へ進む をタップ

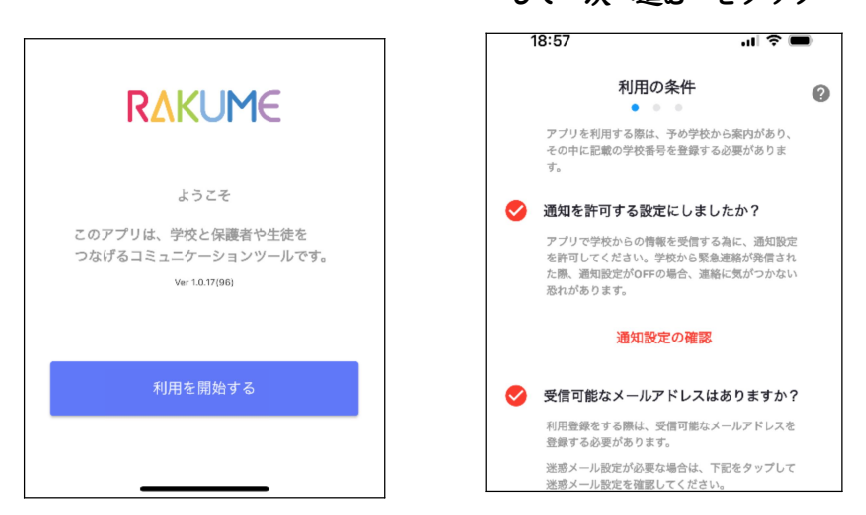

④登録を開始する 学校番号と自分のメール

聞く

4+

al 🗢 🗉

Q,

Ċ)

ラクメ - 学校向け一斉 配信ツール"楽メ"専…

アドレスを入力 次へ進む

10:30

4.0

\*\*\*\*

※学校番号は、別途お知らせしています。

| 15:51                            | ati                                           | ? <b>•</b>     |  |  |  |
|----------------------------------|-----------------------------------------------|----------------|--|--|--|
| <                                | 登録を開始する                                       | 0              |  |  |  |
| 学校番号を入力してください。(9桁)               |                                               |                |  |  |  |
|                                  |                                               |                |  |  |  |
| 学校番号は、学校<br>アプリを利用する<br>校にお尋ねくだる | 交から案内されます。学校番号がない<br>ることはできません。学校番号が不明<br>さい。 | 場合はこの<br>の場合は学 |  |  |  |
| メールアドレ                           | 2                                             |                |  |  |  |
|                                  |                                               |                |  |  |  |
| メールアドレ                           | ス (確認)                                        |                |  |  |  |
|                                  |                                               |                |  |  |  |

#### ⑤ 認証番号を入力する

本人確認をするために、登録したメールアドレスに認証番号が送信されます。これを確認して、登録画面に入力して登録を終了させます。

| *登録アドレスに届いたメール                                          |                | *認証番号入力画面                                                 |
|---------------------------------------------------------|----------------|-----------------------------------------------------------|
| 【楽メ】アプリ認証番号のお知らせ                                        |                | 19:04 .ul 🗢 📼                                             |
| <br>【楽メ】 認証番号のお知らせ                                      |                | < 認証番号を入力する @ 登録メールアドレス                                   |
| 様<br>[ :北海道札幌稲雲高等学校]                                    |                | 上記のメールアドレスに認証番号を送信しました。<br>メールに記載されている12桁の認証番号を下記に入力してくださ |
| 楽メよりアプリご利用の為の認証番号をお知ら<br>せします。<br>下町へ四町平日たっプリに入力し、手持ちた中 |                | い。<br>*認証番号の有効期限は1時間です。<br><b>認証番号の有効</b> 期限は1時間です。       |
| 下記の認証番号をアプリに入力し、手続きを元<br>了してください。                       | メールに届いた認証番号を入力 |                                                           |
| 認証番号: 1234-5678-9012<br>*1 時間以内に認証を完了してください。            |                | 認証番号を再送する                                                 |
| *本メールは登録者に入力いただいたメールアド<br>                              |                | メールアドレスを修正する                                              |

# アプリ『ラクメ』を利用した学校への連絡方法

① ラクメ (rakume) を起動してください。起動時は受信トレイの画面ですが、左上の ≡ のアイコンをタップするとメニューが現れ

#### ます。

| 16:40 <b>ເເ ຈີ </b>                                                  | メニュー             |        |                   |
|----------------------------------------------------------------------|------------------|--------|-------------------|
| 受信トレイ<br>北海道札幌稲雲高等学校<br>編集                                           | 9:49             | al 🗢 💽 |                   |
| 2022/12/05 16:40<br><b>遅刻登録完了のお知らせ</b><br>北海道札機稲雲高等学校への遅刻の登録が完了しました… | :≡ 北海道札幌稲雲高等学校   |        |                   |
| 2022/12/05 10:27<br>欠席登録完了のお知らせ<br>小売満井健康専事等学校への欠席の登録が完了しました。登録…     | ■ 受信トレイ          |        |                   |
| ADMARTCR/IDE/IN (FT) (VIIDO/EMA) /C1 O B O /C0 EMA                   | ■ ゴミ箱            |        | 欠度・遅刻登録 をタップして    |
|                                                                      | == 欠席・遅刻登録       |        | 次の画面下の 新規登録 をタップし |
|                                                                      | ♣ マイアカウント        | ~      | 必要事項を入力し、登録します。   |
|                                                                      | 設定               | Ť.     |                   |
|                                                                      | ぜ 変メからのお知らせ  ポート | ×      |                   |

## 欠席・遅刻連絡でのお願い

\* 朝8:15までにアプリによる連絡をお願いします。(8:15を過ぎてもアプリによる連絡は可能です。)

\*病気で休む場合は必ず体温記入欄の体温を記入してください

\* 伝えるべき具体的な内容は 通信欄 に記入してください。

\* 欠席遅刻連絡は必ず保護者が行ってください。